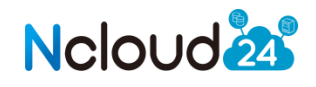

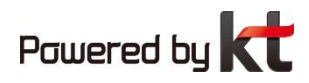

# Cloud NAS 사용 매뉴얼

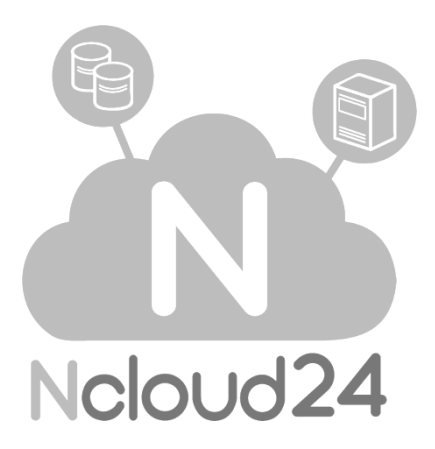

강력한 클라우드 서비스, 엔클라우드24

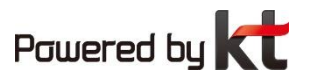

목 차

| 1. CLOUD NAS 서비스 구동 방식                      | 3  |
|---------------------------------------------|----|
| 2. CLOUD NAS 서비스 /신청 방법 /                   | 4  |
| 2.1 상품신청 방법                                 | 4  |
| 2.2 스냅샷 관련 기능                               | 8  |
| 2.2.1 스냅샷 생성                                | 8  |
| 2.2.2 스냅샷으로 복구 <b>1</b>                     | .0 |
| 2.2.3 스냅샷 삭제 <b>1</b>                       | .1 |
| 2.2.4 스냅샷 스케쥴링 <b>1</b>                     | .2 |
| 3. CLOUD NAS 사용방법1                          | .3 |
| 3.1 NFS VOLUME 1                            | .3 |
| 3.1.1 Attach 방법: showmount 모듈 필요 <b>1</b> . | .3 |
| 3.1.2 Detach 방법1                            | .3 |
| 3.1.3 Linux 계열 인터페이스 인식 방법 <b>1</b> 4       | .4 |
| 3.2 CIFS VOLUME 1                           | .5 |
| 3.2.1 Attach 방법 <b>1</b>                    | .5 |
| 3.2.2 Detach 방법 <b>1</b>                    | .6 |

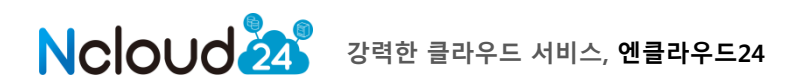

# 1. CLOUD NAS 서비스 구동 방식

cloud NAS 서비스는 kt ucloud 에서 제공하는 NAS 를 ucloud server에서 attach, detach 하는 방식으로 사용할 수 있습니다.

ucloud server 에서는 기존 통신을 위한 NIC 이외 NAS 사용을 위한 네트워크 구성이 가능 하도록 multiNIC 을 제공하고 있으며, 각 고객의 Volume 은 VLAN 으로 분리되어 있는 구조입니다.

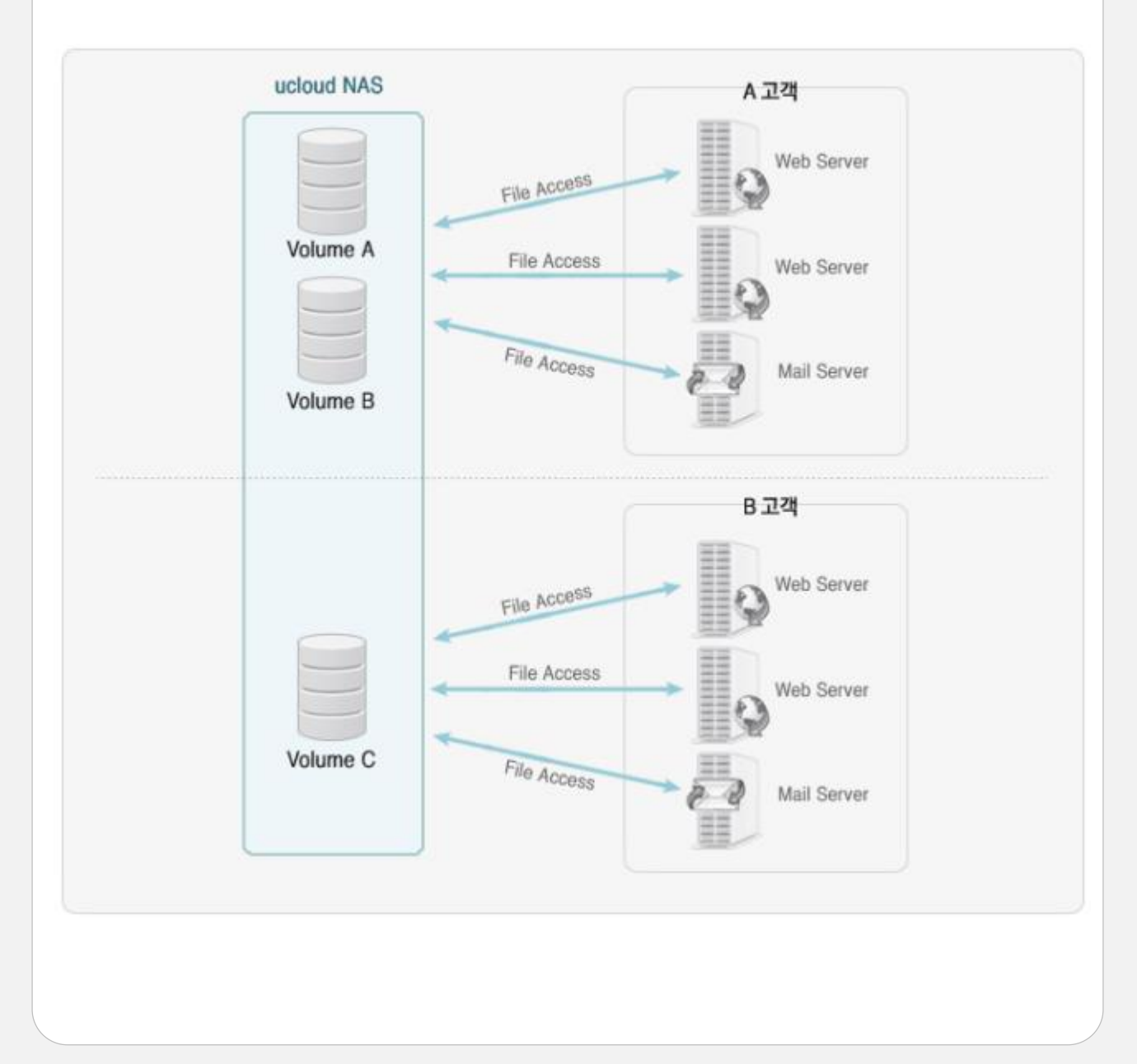

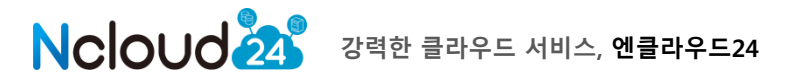

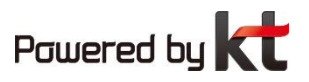

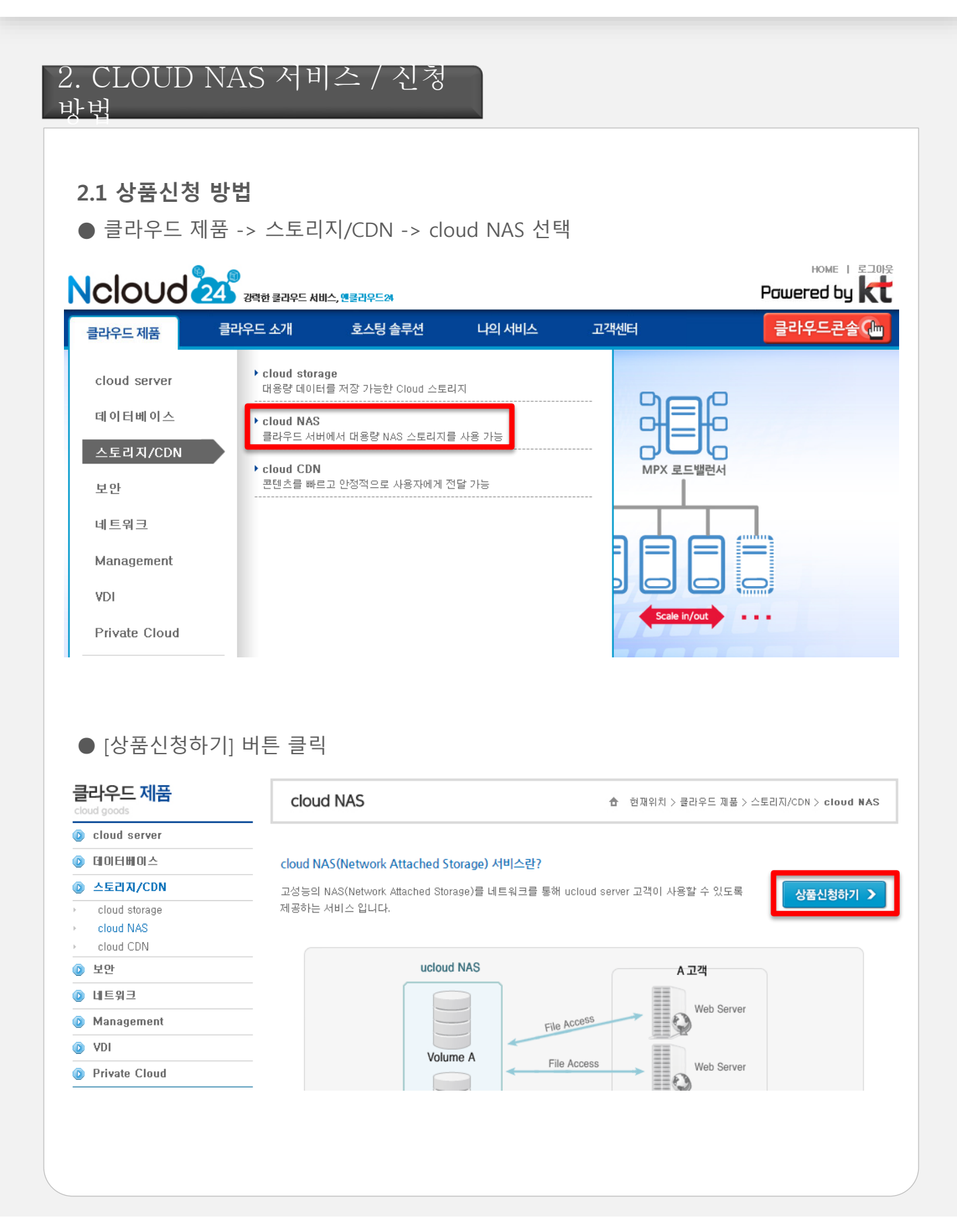

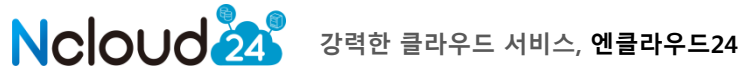

# ● 볼륨명, 추가용량, 사용프로토콜, mountpath, 자동용량변경 여부 및 용량 입력

| 볼륨 생성 📀    | cloud NAS – 볼륨을 생성합니다.                                                                                                    |
|------------|----------------------------------------------------------------------------------------------------|
| 상품명        | cloud NAS                                                                                                    |
| 상품묘약       | <ul> <li>대용량 NAS의 Volume을 클라우드 서버에서 사용 가능합니다.</li> <li>디스크 용량 부족시 용량 자동 확장 및 사이즈 축소가 가능합니다.</li> <li>멀티 프로토콜 지원: NFS / CIFS</li> <li>VLAN 구성을 통하며 높은 보안성을 제공합니다.</li> </ul>                                                     |
| 볼륨명        | * 최대 42Byte(영문과 숫자만 가능)                                                                                                    |
| 기본용량       | 500GB                                                                                                    |
| 추가용량       | 0 GB 🔲 신청하지 않음<br>* 추가 용량은 100GB 단위로 추가 가능 (최대 20TB까지),                                                                                                    |
| 프로토콜       | ● NFS ◎ CIFS                                                                                                    |
| mount Path | * 영문, 숫자만 입력 가능합니다.                                                                                                    |
| 자동용량변경     | ◎ 사용 ◎ 사용안함                                                                                                    |
| 자동추가 최대용량  | 100 GB                                                                                                    |
| 자동용량 안내사항  | <ul> <li>자동용량변경 기능은 100GB 단위로 증가되며,<br/>데이터 저장량에 따라 자동으로 용량을 늘려주는 기능으로 추가 요금이 발생됩니다.</li> <li>자동추가 최대용량은 신청량과 별도로 자동으로 추가되는 용량을 의미합니다.<br/>ex) 신청량 600GB (기본용량 + 100GB),<br/>자동추가 최대용량 200GB 설정시 최대 800GB까지 자동으로 확장됨</li> </ul> |
| 자동 생성      | 🔲 볼륨의 자동 생성을 원하실 경우 선택하세요. 🕅 재세히보기                                                                                                    |
| 서비스기간      | 1개월 🔹                                                                                                    |
| 상세내역안내     | ① 2013,10,17 ~ 2013,10,31<br>16,935원 = 기본용량500GB 16,935원<br>② 2013,11,1 ~ 2013,11,30<br>35,000원 = 기본용량500GB 35,000원                                                                                                    |
| 사용료        | 51,935 원(2013,10,17~2013,11,30)                                                                                                    |
| 설치비        | 0원                                                                                                    |
| 합계         | 51,935 원                                                                                                    |
| 부가세        | 5, 194 원                                                                                                    |
| 총 결제금액     | 57,129 원                                                                                                    |
| 결제방법 선택    | ◎ 신용카드 ◎ 계좌이체 ◎ 무통장입금                                                                                                    |
|            | < 이 전 신청하기 >                                                                                                    |

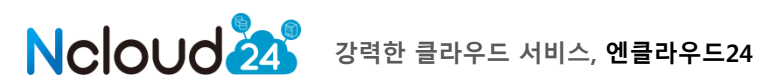

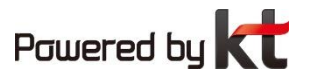

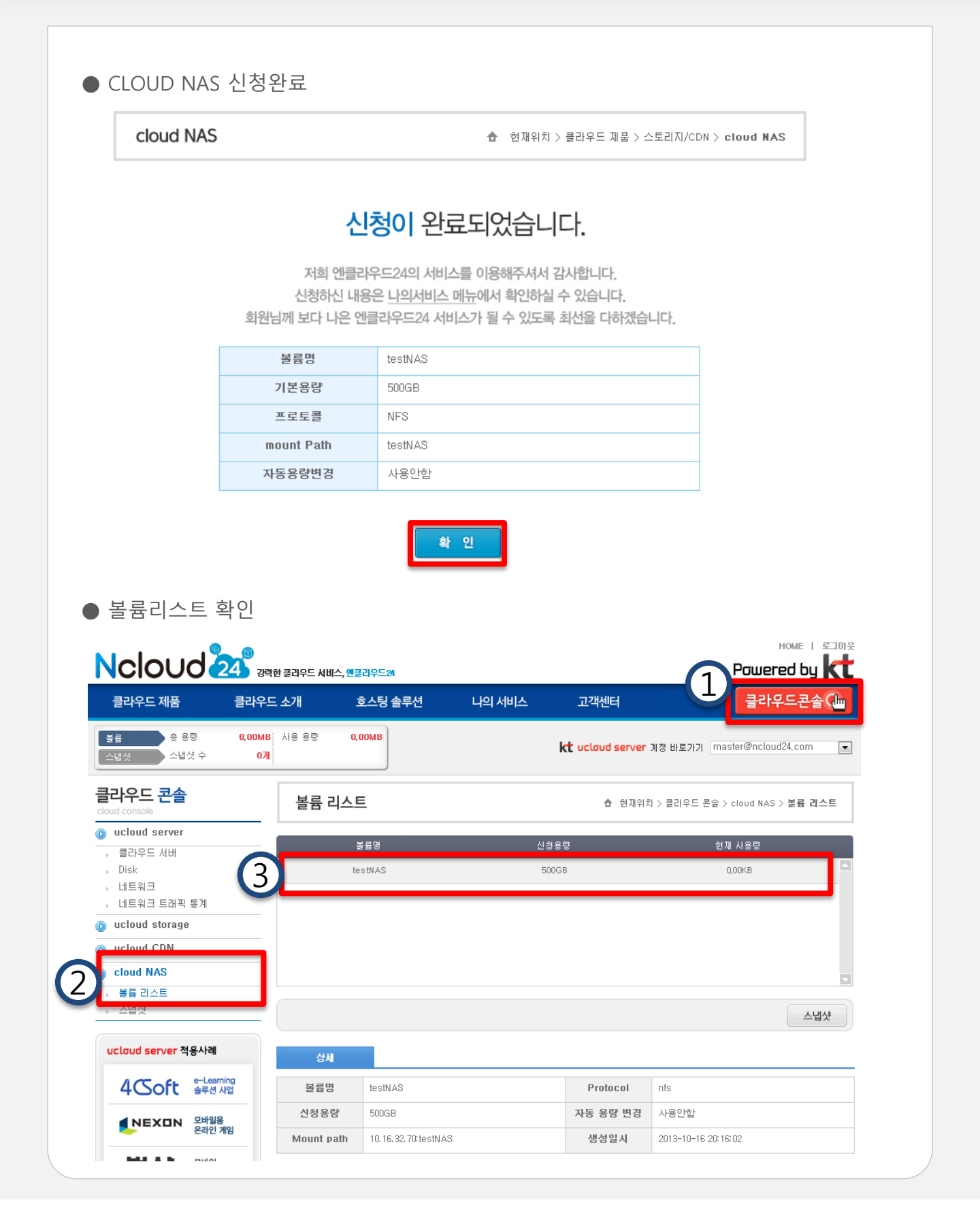

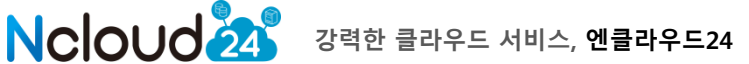

● Mount Path에 대한 기본적인 정보가 나타나며, 확인을 클릭하면 아래와 같이 볼륨생성이 된 것을 확인 할 수 있습니다

|                                             |                    |                      |        |                  | HOME I FINE<br>Powered by               |
|---------------------------------------------|--------------------|----------------------|--------|------------------|-----------------------------------------|
| 클라우드 제품                                     | 클라우드 소개            | 호스팅 솔루션              | 나의 서비스 | 고객센터             | 클라우드콘솔 🕼                                |
| 볼륨         총 용량           스냅샷         스냅샷 수 | 0,00MB 사용 용량<br>0개 | 0,00MB               |        | kt uclaud server | 계정 바로가기 master@ncloud24.com 💌           |
| 클라우드 콘솔                                     | 볼륨 리               | 스트                   |        | 👌 현재위치           | 1 > 클라우드 콘솔 > cloud NAS > <b>볼륨 리스트</b> |
| ucloud server                               | _                  | 볼륨명                  | 신청     | 용량               | 현재 사용량                                  |
| › ᆯ다구드 세미<br>› Disk                         |                    | testNAS              | 500    | GB               | 0,00KB                                  |
| ▶ 네트워크                                      |                    |                      |        |                  |                                         |
| › 네트워크 트래픽 통계                               |                    |                      |        |                  |                                         |
| 👔 ucloud storage                            |                    |                      |        |                  |                                         |
| 💿 ucloud CDN                                |                    |                      |        |                  |                                         |
| cloud NAS                                   |                    |                      |        |                  |                                         |
| › 볼륨 리스트                                    |                    |                      |        |                  |                                         |
| → 스냅샷                                       | (                  |                      |        |                  | 스냅샷                                     |
| ucloud server 적용사례                          | 상세                 |                      |        |                  |                                         |
| 4CSoft e-Learnin<br>술루션 사업                  | 일 볼륨명              | testNAS              |        | Protocol         | nfs                                     |
|                                             | 신청용령               | 500GB                |        | 자동 용량 변경         | 사용안함                                    |
| 온라인게임                                       | Mount pa           | th 10.16.32.70:testN | AS     | 생성일시             | 2013-10-16 20:16:02                     |

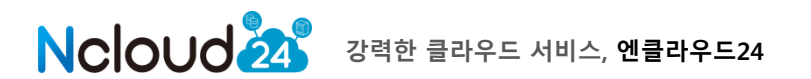

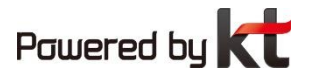

# 2.2 스냅샷 관련 기능

※ 스냅샷은 신청한 볼륨 용량 내에 생성되며, 여유 용량이 부족할 경우 생성이 안될 수 있습니다.

# 2.2.1 스냅샷 생성

● 스냅샷을 생성하고자 하는 볼륨을 선택 후 "스냅샷" 클릭

| NCIOUO 23 Jet B 2195 AUL, MEL 2015<br>Jet B 2195 AUL, MEL 2015 |                    |                    |        |                        |                                       |
|----------------------------------------------------------------|--------------------|--------------------|--------|------------------------|---------------------------------------|
| 클라우드 제품                                                        | 클라우드 소개            | 호스팅 솔루션            | 나의 서비스 | 고객센터                   | 클라우드콘솔 🕞                              |
| 복료         총 용량           스냅샷         스냅샷 수                    | 0,00MB 사용 용량<br>0개 | 0,00MB             | I      | <b>t</b> ucloud server | 계정 바로가기 master@ncloud24.com 💌         |
| 클라우드 콘솔                                                        | 볼륨 리스              | <u>VE</u>          |        | 🚖 현재위치                 | > 클라우드 콘솔 > cloud NAS > <b>볼륨 리스트</b> |
| <ul> <li>ucloud server</li> <li>클라우드 서비</li> </ul>             | _                  | 볼륨명                | 신청용    | 량                      | 현재 사용량                                |
| › 네트워크<br>› 네트워크 트래픽 통계                                        |                    | IESINAS            | 5000   | D                      | UULB                                  |
| 💿 ucloud storage                                               |                    |                    |        |                        |                                       |
| ucloud CDN                                                     |                    |                    |        |                        |                                       |
| CIOUG NAS           , 볼륨 리스트           , 스냅샷                   |                    |                    |        |                        | 스냅샷                                   |
| ucloud server 적용사례                                             | 상세                 |                    |        |                        |                                       |
| 4Coft e-Learnin<br>술루션 사업                                      | 일 볼륨명              | testNAS            |        | Protocol               | nfs                                   |
|                                                                | 신청용량               | 500GB              |        | 자동 용량 변경               | 사용안함                                  |
| 온라인 개                                                          | Mount path         | 10.16.32.70:testN/ | AS     | 생성일시                   | 2013-10-16 20:16:02                   |

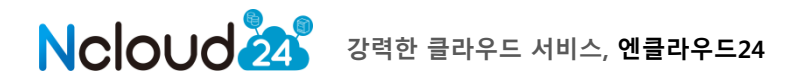

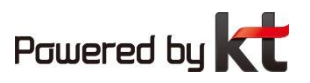

● 스냅샷 명을 입력 후 "설정"을 클릭하면 스냅샷이 생성됩니다. 스냅샷 생성 볼륨명 testNAS 스냅샷명 회대 42Byte(영문과 숫자만 가능) testsnapshot \* 스냅샷은 신청용량 내에 생성되므로 별도의 요금이 부과되지 않으며 신청 내역은 좌측의 '스냅샷' 메뉴에서 확인 가능합니다. 신청하시겠습니까? 취소 설정 ● 생성된 스냅샷은 cloud NAS > 스냅샷 메뉴에서 확인 가능합니다. 스냅샷 ☆ 현재위치 > 클라우드 콘솔 > cloud NAS > 스냅샷 스케쥴링 설정 ▶대상 볼륨 선택 전체 Q 검색 스냅샷명 대상 볼륨명 생성일시 testsnapshot testNAS 2013-10-16 21:19:07

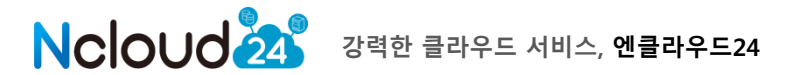

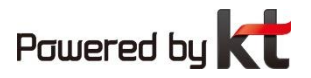

# 2.2.2 스냅샷 으로 복구

● cloud NAS > 스냅샷 메뉴에서 복구하고자 하는 스냅샷명을 선택 후 "복구" 클릭

| 스냅    | 샷            |          | ✿ 현재위치 > 클라우드 콘솔 > clou | d NAS > <b>스냅샷</b>       |
|-------|--------------|----------|-------------------------|--------------------------|
| 스케쥴링  | l 설정         |          | ▶대상 볼륨 선택 전체            | <ul> <li>Q 검색</li> </ul> |
|       | 스냅샷명         | 대상 볼륨명   | 생성일시                    |                          |
|       | testsnapshot | testNAS  | 2013-10-16 21:19:       | 07                       |
|       |              |          |                         | _                        |
|       |              |          |                         |                          |
|       |              |          |                         |                          |
|       |              |          |                         |                          |
|       |              |          |                         |                          |
|       |              |          |                         |                          |
|       |              |          |                         |                          |
|       |              |          |                         |                          |
|       |              |          |                         |                          |
|       |              |          | 복구                      | 삭제                       |
|       |              |          |                         |                          |
| • 4 7 | 디어이어 회의하 소   | 이스티티     |                         |                          |
| ● 폭구  | 되었음을 확인할 수   | 있습니다.    |                         |                          |
| ſ     |              |          |                         |                          |
|       | cloud NAS    |          |                         |                          |
|       |              |          |                         |                          |
|       |              |          |                         |                          |
|       |              | 복구하였습니다. |                         |                          |
|       |              |          |                         |                          |
|       |              |          |                         |                          |
|       |              | 확 인      |                         |                          |
| l     |              |          |                         |                          |

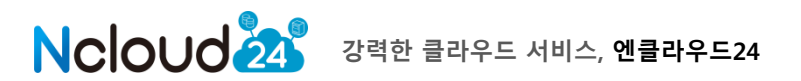

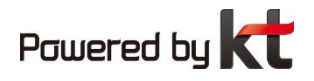

| 스냅샷                        | ۵                              | 현재위치 > 클라우드 콘솔 > | cloud NAS > <b>스빕</b> |
|----------------------------|--------------------------------|------------------|-----------------------|
| 케쥴링 설정                     | ▶대심                            | ) 볼륨 선택 전체       | ▼ Q                   |
| 스냅샷명                       | 대상 볼륨명                         | 생성일시             | M                     |
| testsnapshot               | testNAS                        | 2013-10-16 2     | 21:19:07              |
|                            |                                |                  |                       |
|                            |                                |                  |                       |
|                            |                                |                  |                       |
|                            |                                |                  |                       |
|                            |                                |                  |                       |
|                            |                                |                  |                       |
|                            |                                |                  |                       |
|                            |                                |                  |                       |
|                            |                                |                  |                       |
|                            |                                |                  |                       |
|                            |                                | 벽                | 루 구 식 제               |
| • 스냅샤이 삭제되었음;              | 음 화이학 수 있습니다                   | 복                | 부구 삭제                 |
| ● 스냅샷이 삭제되었음 <del>;</del>  | 을 확인할 수 있습니다.                  | 벽                | 부구 삭제                 |
| ● 스냅샷이 삭제되었음;              | 을 확인할 수 있습니다.                  | ¥                | · 구 삭제                |
| ● 스냅샷이 삭제되었음을<br>cloud NAS | 을 확인할 수 있습니다.                  | للج<br>الم       | 부 구 산 제               |
| ● 스냅샷이 삭제되었음을<br>cloud NAS | 을 확인할 수 있습니다.                  |                  | · 구 삭 제               |
| ● 스냅샷이 삭제되었음을<br>Cloud NAS | 을 확인할 수 있습니다.<br>스냅샷을 삭제하였습니다. |                  | · 구 삭제                |

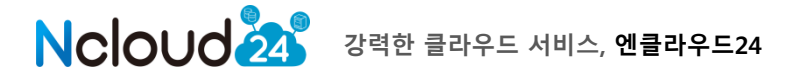

#### 2.2.4 스냅샷 스케쥴링

 대상 볼륨에 대해서 스냅샷을 "일별" 또는 "주별"로 스케쥴링 관리 할 수 있습니다.
 cloud NAS > 스냅샷 > 스케쥴링 설정 메뉴에서 일별 저장 개수 및 시간 선택, 주별 설정 사용여부 및 저장개수 입력 후 "변경" 클릭

| 사용 풍당 니 비배 | 스냅샷 스케쥴링                                                                                                    | @ncloud24,com 💌          |
|------------|----------------------------------------------------------------------------------------------------|--------------------------|
| 스냅샷        | 대상 볼륨선택 testNAS 💌                                                                                                | > cloud NAS > <b>스냅샷</b> |
| 스케쥴링 설정    | 일별 설정(복수 선택 가능)                                                                                                  | Q 검색                     |
| 스냅샷        | 냅샷 저장개수 10 개(최대 150개)                                                                                            | N I                      |
|            | 00시 01시 🔽 02시 📄 03시 📄 04시 📄 05시                                                                                  |                          |
|            | □ 06시 □ 07시 □ 08시 □ 09시 □ 10시 □ 11시                                                                              |                          |
|            | 12A 13A 14A 15A 16A 17A                                                                                          |                          |
|            | □ 18시 □ 19시 □ 20시 □ 21시 □ 22시 □ 23시                                                                              |                          |
|            | 주별 설정                                                                                                    |                          |
|            | ◎ 사용 ◎ 사용안함                                                                                                    |                          |
|            | -냅샷 저장개수 0 개(최대 15개)                                                                                             |                          |
|            | * 주별 스케쥴링 신청시 매주 일요일 00시마다 주기적으로 스냅샷이 생성됩니다.<br>* 최대 스냅샷 저장개수를 과도하게 설정할 경우 주기적 스냅샷으로 인한 용량<br>사용량이 매우 커질 수 있습니다. |                          |
|            | 취소 스케쥴링 해제 변경                                                                                                    | 복구 삭제                    |

- 스케쥴링이 변경 되었음을 확인 할 수 있으며, 선택하신 스케쥴링에 따라 스냅샷이 생성됩니다.
- 스케쥴링 해지를 위해서는 "스케쥴링 해제"를 클릭하시면 스케쥴링이 삭제됩니다.

| ◎ 사용 🔘 /                                   | 사용안함                                                                             |
|--------------------------------------------|----------------------------------------------------------------------------------|
| 스냅샷 저장개수                                   | 0 개(최대 15개)                                                                      |
| * 주별 스케쥴링 신청                               | 형사 매주 일요일 00시마다 주기적으로 스냅샷이 생성됩니                                                  |
| * 주별 스케쥴링 신청<br>* 최대 스냅샷 저장개<br>사용량이 매우 커질 | 성시 매주 일요일 00시마다 주기적으로 스냅샷이 생성됩니<br>  수를 과도하게 설정할 경우 주기적 스냅샷으로 인한 용량<br>  수 있습니다. |

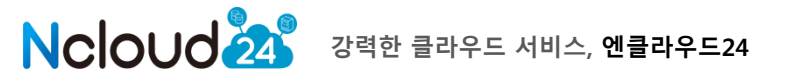

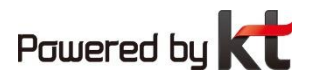

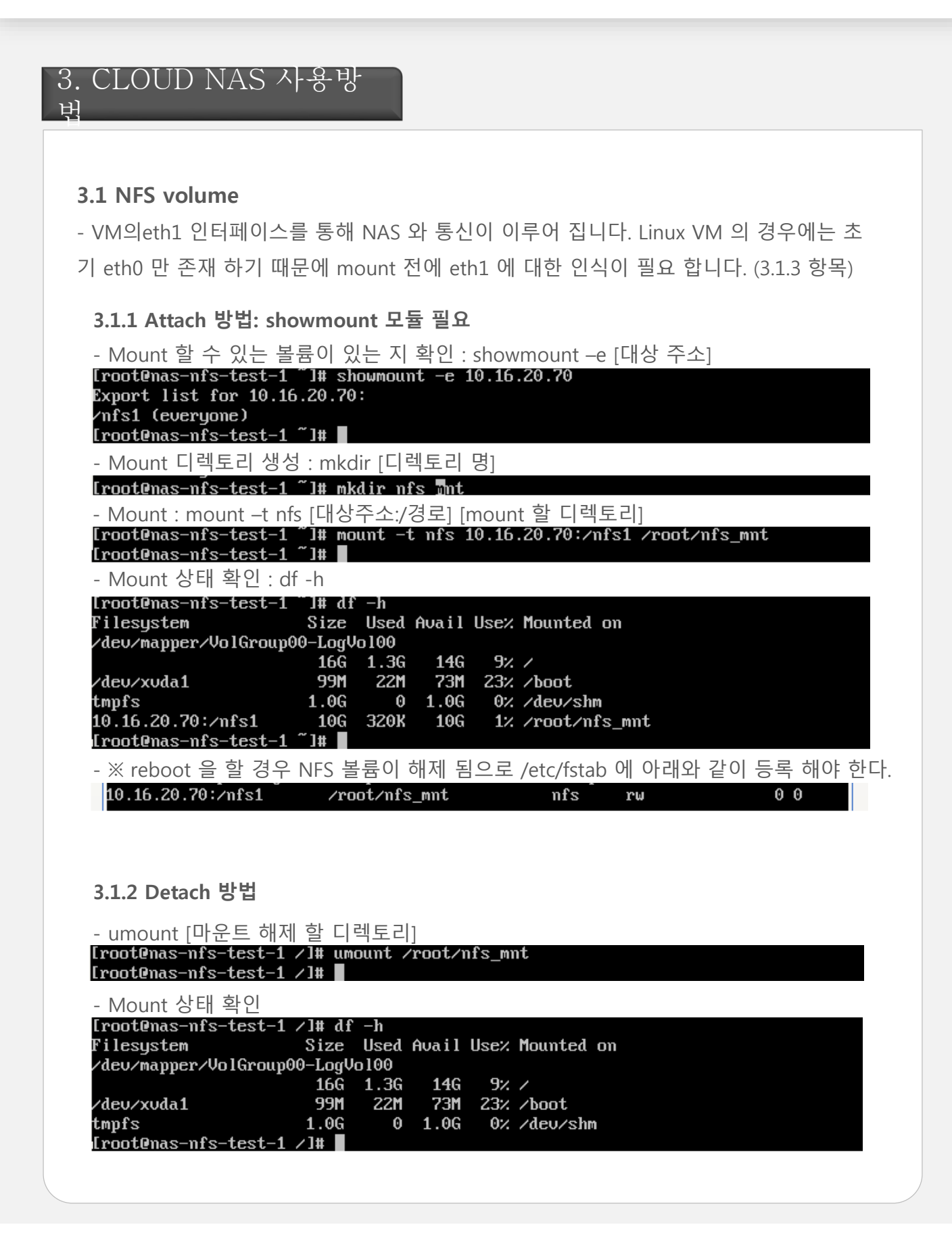

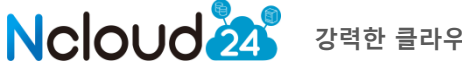

강력한 클라우드 서비스, 엔클라우드24

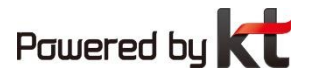

## 3.1.3 Linux 계열 인터페이스 인식 방법

- 아래 와 같이 eth0 만 존재 하면 NAS와 통신이 이루어 지지 않는다.

| root@f9bc<br>eth0                                                                                   | 7495-3616-4d95-aec3-9e8970592cfb:~# ifconfig<br>Link encap:Ethernet HWaddr 02:00:71:ee:01:e9<br>inet addr:172.27.155.154 Bcast:172.27.255.255 Mask:255.255.0.0<br>inet6 addr: fe80::71ff:feee:1e9/64 Scope:Link<br>UP BROADCAST RUNNING MULTICAST MTU:1500 Metric:1<br>RX packets:5046 errors:0 dropped:0 overruns:0 frame:0<br>TX packets:3097 errors:0 dropped:0 overruns:0 carrier:0<br>collisions:0 txqueuelen:1000<br>RX bytes:231228 (225.8 KiB) TX bytes:175545 (171.4 KiB)<br>Interrupt:9 |
|----------------------------------------------------------------------------------------------------|----------------------------------------------------------------------------------------------------|
| 10                                                                                                  | Link encap:Local Loopback<br>inet addr:127.0.0.1 Mask:255.0.0.0<br>inet6 addr: ::1/128 Scope:Host<br>UP LOOPBACK RUNNING MTU:16436 Metric:1<br>RX packets:8 errors:0 dropped:0 overruns:0 frame:0<br>TX packets:8 errors:0 dropped:0 overruns:0 carrier:0<br>collisions:0 txqueuelen:0<br>RX bytes:560 (560.0 B) TX bytes:560 (560.0 B)                                                                                                    |
| root@f9bc                                                                                           | 7495-3616-4d95-aec3-9e8970592cfb:~#                                                                                                    |
| - cd /etc/<br>- ifcfg-eth<br>- vim ifcfg<br>- 네트워크<br>- eth1인스<br>- Debian,<br>- vim /etc<br>- 아래 와 | /sysconfig/network-scripts/<br>h0 으로 ifcfg-eth1 복사 : cp ifcfg-eth0 ifcfg-eth1<br>g-eth1 > "eth0" 으로 표시된 부분을 "eth1" 로 수정<br>크 재시작 : /etc/init.d/network restart<br>식 확인<br>ubuntu인식 방법<br>c/network/interfaces<br>같이 eth1내용 추가                                                                                                    |
| This fi<br>and how                                                                                  | le describes the network interfaces available on your system to activate them. For more information, see interfaces(5).                                                                                                    |
| # The loo<br>auto lo<br>iface lo                                                                    | opback network interface<br>inet loopback                                                                                                    |
| <pre># The pri #allow-ho auto eth0 iface eth</pre>                                                  | mary network interface<br>otplug eth0<br>0<br>10 inet dhcp                                                                                                    |
| auto eth1<br>iface eth                                                                              | al inet dhop                                                                                                    |
| - 네트워크<br>- eth1인식                                                                                  | 크 재시작 : /etc/init.d/networking restart<br>낙 확인                                                                                                    |

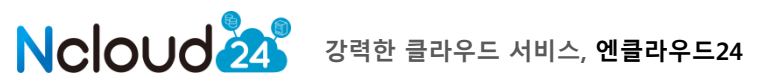

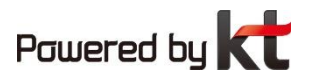

- 🗆 ×

#### 3.2 CIFS volume

3.2.1 Attach 방법

- 시작 > 네트워크 > 오른쪽 마우스 > 네트워크 드라이브 연결

| 구성       시스템 속성       프로그램 제거 또는 변경       네트워크 드라이브 연결       제어판 연기       값       값         에 민장       ·       ·       ·       ·       ·       ·       ·       ·       ·       ·       ·       ·       ·       ·       ·       ·       ·       ·       ·       ·       ·       ·       ·       ·       ·       ·       ·       ·       ·       ·       ·       ·       ·       ·       ·       ·       ·       ·       ·       ·       ·       ·       ·       ·       ·       ·       ·       ·       ·       ·       ·       ·       ·       ·       ·       ·       ·       ·       ·       ·       ·       ·       ·       ·       ·       ·       ·       ·       ·       ·       ·       ·       ·       ·       ·       ·       ·       ·       ·       ·       ·       ·       ·       ·       ·       ·       ·       ·       ·       ·       ·       ·       ·       ·       ·       ·       ·       ·       ·       ·       ·       ·       ·       ·       ·       ·       ·       ·< |                                                                           | · · · · · · · · · · · · · · · · · · ·                                                                                                 | 컴퓨터 검색             |
|----------------------------------------------------------------------------------------------------|---------------------------------------------------------------------------|----------------------------------------------------------------------------------------------------|--------------------|
| 메모장       ・         명령 프롬프트       Administrator         운서       금퓨터         법트워크       도가이브 연결(N)         비트워크       도가이브 연결(N)         비트워크       도라이브 연결(N)         비트워크       도라이브 연결(N)         비트워크       도라이브 연결(N)         비트워크       도라이브 연결(N)         비트워크       도라이브 연결(N)         비트워크       도라이브 연결(N)         비트워크       도라이브 연결(N)         비트워크       도라이브 연결(N)         비트워크       도라이브 연결(N)         비트워크       도라이브 연결(N)         비트워크       도라이브 연결(N)         비트워크       도라이브 연결(N)         비트워크       도라이브 연결(N)         비트워크       도라이브 연결(N)         관심 또 다.       사업(R)         관심       비밀리 도라이브 연결(N)         비밀리 도라이브 연결(N)       비밀리 도라이브 연결(N)         비밀리 도라이브 연결(N)       비밀리 도라이브 연결(N)         비밀리 도라이브 연결(N)       비밀리 도라이브 연결(N)         비밀리 도라이브 연결(N)       비밀리 도라이브 민리 단 대 대 대 대 대 대 대 대 대 대 대 대 대 대 대 대 대 대                                                                                                    | 구성 ▼ 시스템 속성 프로그램 제거 또                                                     | 는 변경 네트워크 드라이브 연결 제어판 열기                                                                                                    | u≓ ▼ 📜 🔞           |
| 도음말 및 지원<br>실행<br>프로그램 메모리: 2,00GB 이 이 이 이 이 이 이 이 이 이 이 이 이 이 이 이 이 이 이                                                                                                    | <ul> <li>→ 메모장</li> <li>● 명령 프롬프트</li> <li>② Internet Explorer</li> </ul> | Administrator<br>문서<br>컴퓨터<br>네트워크<br>장치 및 네트워크 드라이브 연결(N)<br>네트워크 드라이브 연결(N)<br>네트워크 드라이브 연결(N)<br>네트워크 드라이브 연결(N)<br>석성(R)<br>관리 도구 |                    |
| - · · · · · · · · · · · · · · · · · · ·                                                                                                    | • 모든 프로그램<br>프로그램 및 파일 검색                                                 | 도움말 및 지원<br>실행<br>로그오프 ▶ 메모리: 2,00GB                                                                                                  | ● A 漢 @ こ<br>27554 |

- 네트워크 드라이브 연결 : 처음 폴더 찾기 시 시간이 소요될 수 있습니다.

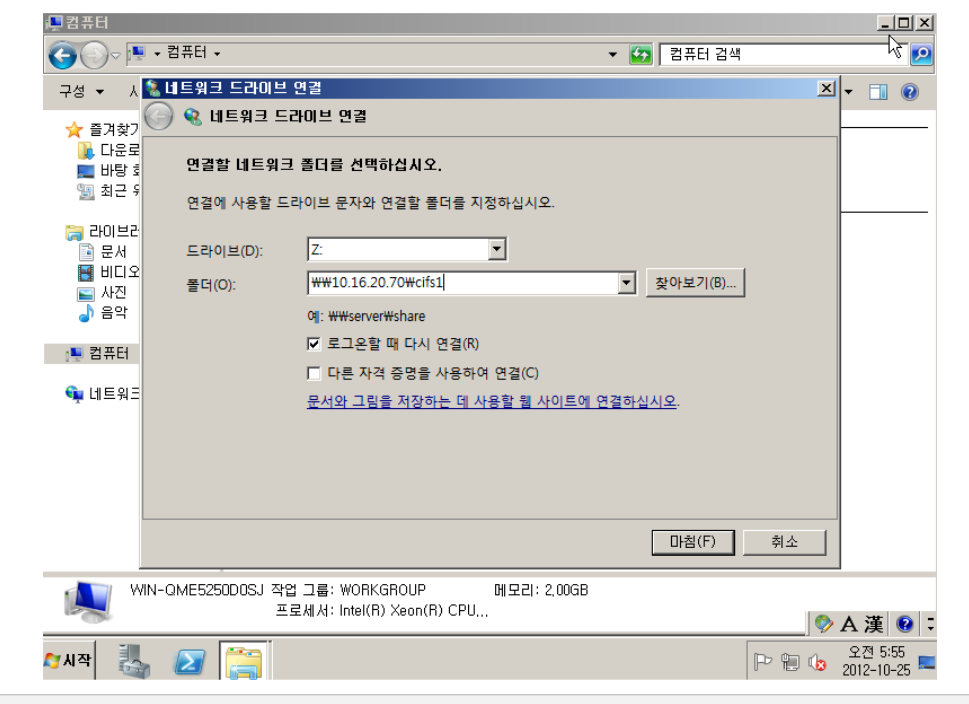

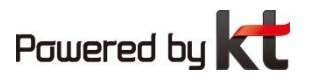

### - ID/PW 입력

- -> ID : CIFS주소₩administrator
- -> CIFS주소를 명시하지 않으면 재부팅시 네트워크 드라이브가 연결되지 않을 수 있습니다.

| 10.16.20.70₩administrator     |
|-------------------------------|
| ●●●●●●●● <br>도메일: 10.16.20.70 |
| 🗹 내 자격 증명 기억                  |
|                               |
| 확인 취소                         |

- 연결 완료

| 莫컴퓨터                                                                                                    |                                                                                                    |                               |           |
|----------------------------------------------------------------------------------------------------|----------------------------------------------------------------------------------------------------|-------------------------------|-----------|
| 🌀 🕞 ~ 🏴 • 컴퓨터 •                                                                                                    |                                                                                                    | ▼ 🖅 컴퓨터 검색                    | <b>P</b>  |
| 구성 ▼ 속성 시스템                                                                                                    | 속성 프로그램 제거 또는 변경 네트워크 드라이브 연결                                                                                                    | 제어판 열기                        | .= ▼ ] () |
| <ul> <li>⇒ 출겨찾기</li> <li>▲ 다운로드</li> <li>● 바탕 화면</li> <li>※ 최근 위치</li> <li>□ 글 문서</li> <li>● ● 문서</li> <li>● ● 비디오</li> <li>● ● 음악</li> <li>● ● 음악</li> <li>● ● 음악</li> </ul> | <ul> <li>하드 디스크 드라이브 (1)</li> <li>로컬 디스크 (C:)</li> <li>49,868 중 28,768 사용 가능</li> <li>이동식 미디어 장치 (1)</li> <li>CD 드라이브 (D:)</li> <li>네트워크 위치 (1)</li> <li>cifs1(₩₩10,16,20,70) (Z:)</li> <li>10,068 중 9,9968 사용 가능</li> </ul> |                               |           |
| cifs1(\\10.<br>네트워크 드라이                                                                                                    | 16.20.70) (Z:) 사용된 공간:                                                                                                    | 전체 크기: 10,0GB<br> 일 시스템: NTFS | 參 A 漌 😰 🕽 |
|                                                                                                    |                                                                                                    |                               |           |

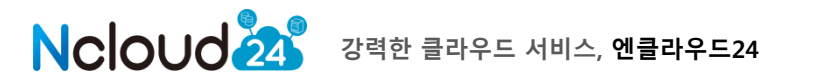

#### 3.2.2 Detach 방법

- 연결 해제 : 드라이브 선택 -> 오른쪽 버튼 -> 연결 끊기

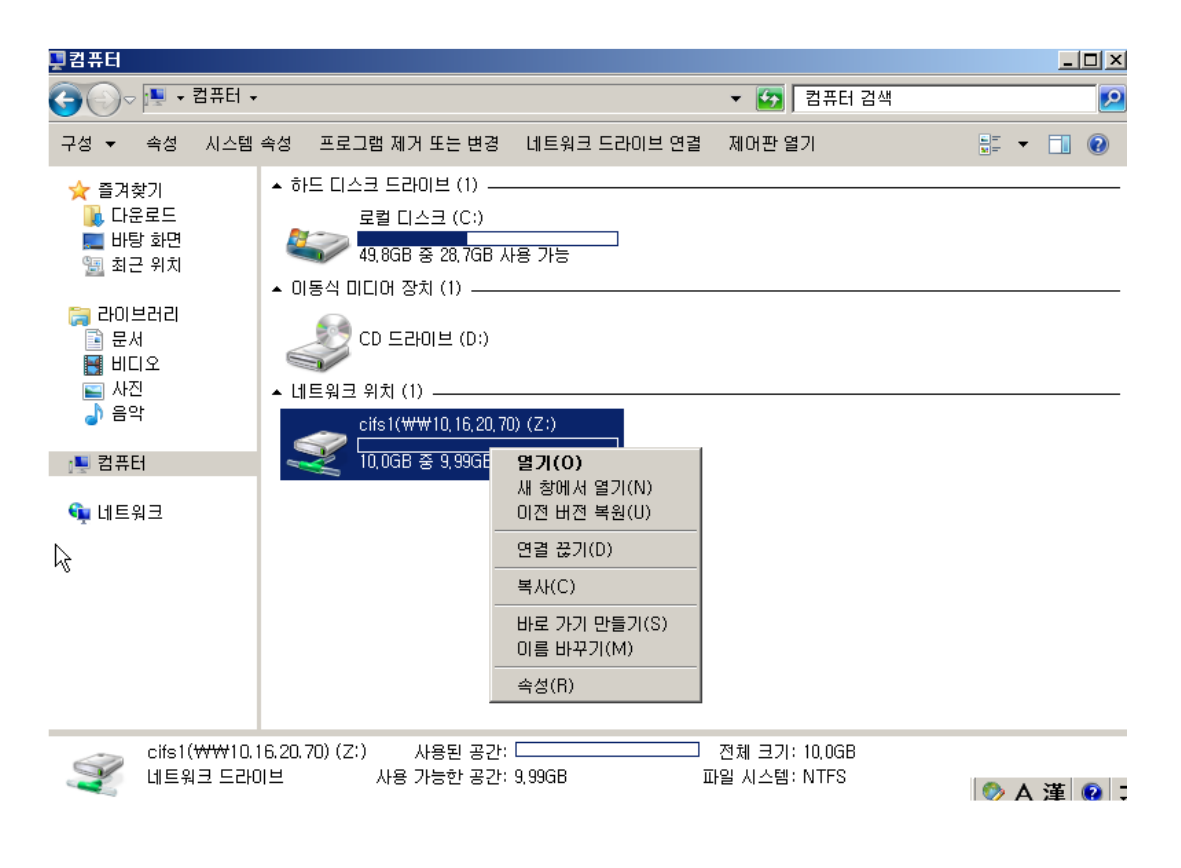

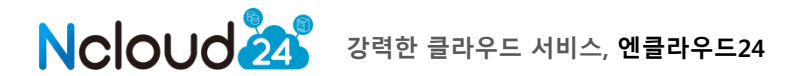